# Для того, чтобы получить ЭЦП для участия в закупках на ЭТП (<u>https://zakupki.butb.by/</u>), вам необходимо:

Httpминисервер

(НЦМКЦ)

Скачать

1. Установить программу **Http-минисервер**(https://www.butb.by/ecp/programmnoe-obespechenie/po-dlya-uchastiya-v-zakupkakh-na-etp/)

2. Подать запрос на регистрацию через личный кабинет (<u>https://ecp.by/ppca/Auth</u>)

Вход в Личный кабинет осуществляется по SMS-коду

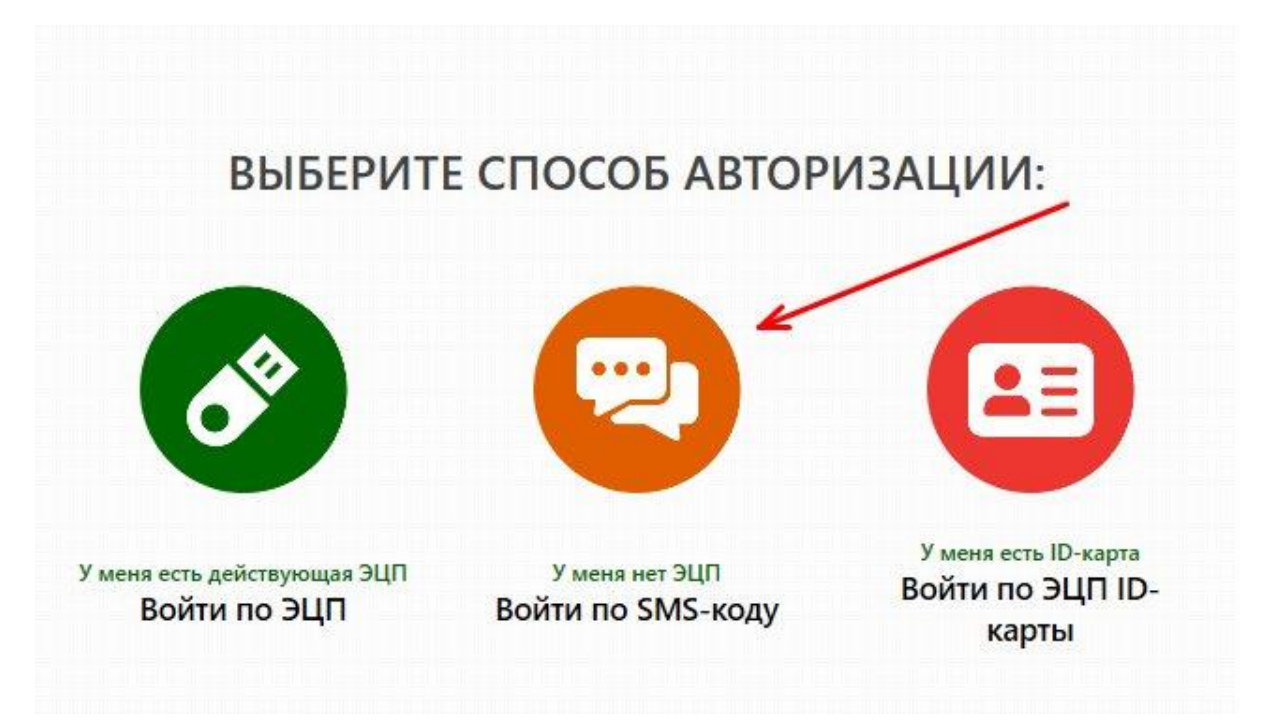

3. Если вы **впервые** регистрируетесь в личном кабинете, то выберите опцию «Я хочу зарегистрироваться и стать абонентом Удостоверяющего центра БУТБ».

# ВХОД В ЛИЧНЫЙ КАБИНЕТ

ВЫБЕРИТЕ СТАТУС

Я являюсь абонентом Удостоверяющего центра БУТБ и хочу привязать свою ЭЦП к номеру мобильного телефона

Я хочу зарегистрироваться и стать абонентом Удостоверяющего центра БУТБ

### Внесите данные и нажмите на кнопку «Зарегистрироваться».

#### ! Проверьте все поля на корректность заполнения.

| Я являюсь абонентом Удостоверяющего                                     | центра БУТБ и хочу привязать свою ЭЦП к номе | ру мобильного телефона |
|-------------------------------------------------------------------------|----------------------------------------------|------------------------|
| Я хочу зарегистрироваться и стать абоне                                 | нтом Удостоверяющего центра БУТБ             |                        |
| Резидент РБ                                                             | 🖲 Да 🔘 Нет                                   |                        |
| Организационно-правовая форма                                           | Юридическое лицо                             | ×                      |
| (раткое наименование                                                    |                                              |                        |
| ина / инн                                                               |                                              |                        |
| Фамилия                                                                 |                                              |                        |
| Имя                                                                     |                                              |                        |
| )тчество                                                                |                                              |                        |
| Идентификационный номер                                                 |                                              |                        |
| Адрес места жительства и (или) пребывания                               |                                              |                        |
| Должность                                                               |                                              |                        |
| Адрес электронной почты                                                 |                                              |                        |
| Мобильный телефон                                                       | Укажите мобильный телефон                    | ~                      |
| Банковские реквизиты (для заключ<br>*Номер счета<br>*Наименование банка | ения договора и акта на оказание ус          | луг)                   |
| *Код банка                                                              |                                              |                        |
| tånner faura                                                            |                                              |                        |
| https://dointo                                                          |                                              |                        |

Если у вас **уже есть личный кабинет** на нашем сайте, то вам необходимо пройти авторизацию по мобильному номеру телефона, на который ранее была произведена регистрация. Таким образом вы сразу попадете в ваш личный кабинет.

4. В личном кабинете нажмите на кнопку «Для заказа услуги нажмите здесь».

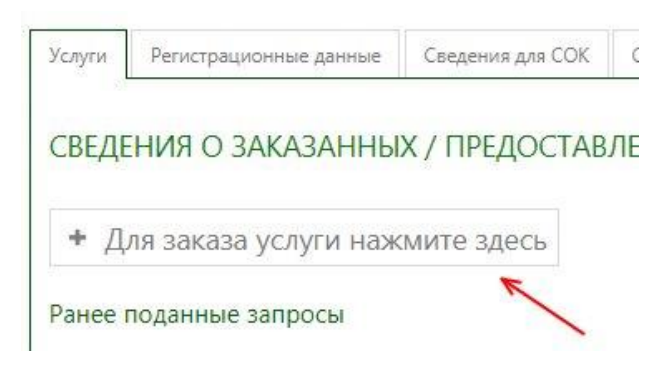

ШАГ 1. Выберите назначение сертификата (<u>Закупки на ЭТП</u> (zakupki.butb.by)

ШАГ 2. Выберите из выпадающего списка услугу, которую вы оплатили.

Нажмите на кнопку «Далее».

СВЕДЕНИЯ О ЗАКАЗАННЫХ / ПРЕДОСТАВЛЕННЫХ УСЛУГАХ

| Закупки на ЭТП (zakupki.butb.b                                           | n 🗸                                                                                                    |   |
|--------------------------------------------------------------------------|----------------------------------------------------------------------------------------------------|---|
| <b>ПАС 2:</b> ВЫБЕРИТЕ УСЛУГ                                             | У И ВАЛЮТУ ДЛЯ ОПЛАТЫ                                                                                                    |   |
| ыберите услугу для<br>частия в закупках Выбери<br>тп                     | пе услугу для участия в закупках ЭТП                                                                                                    |   |
| алкота<br>ШАГ 3: СКАЧАЙТЕ<br>Ф Скачать снят-фактур                       | Выдача электронной цифровой подписи (без выдачи носителя<br>ключевой информации)<br>ТОЛЬКО при наличии НКИ ("флешки"). САМОСТОЯТЕЛЬНОЕ формирование комплекта<br>документов и ЛИЧНАЯ ЯВКА в УЦ | 3 |
| сли для осуществлени<br>сохраните, заполните и<br>гредоставление его в 1 | Выдача электронной цифровой подписи (с выдачей носителя<br>ключевой информации)<br>САМОСТОЯТЕЛЬНОЕ формирование комплекта документов и ЛИЧНАЯ ЯВКА в УЦ                                        |   |
| 0 a                                                                      |                                                                                                    |   |

## 5. Загрузите отсканированные документы в личный кабинет.

#### ПОДАЧА ЗАПРОСА НА ОКАЗАНИЕ УСЛУГИ

| О Копия документа, удостоверяющего личность                                            | Лобавить документ |
|----------------------------------------------------------------------------------------|-------------------|
| К документам удостоверяющим личность относится:                                        | Добивнив документ |
| <ul> <li>nacnopm (cmp.31-32);</li> </ul>                                               |                   |
| <ul> <li>вид на жительство в Республике Беларусь;</li> </ul>                           |                   |
| • удостоверение беженца;                                                               |                   |
| • ID-kapma.                                                                            |                   |
| Копия должна содержать данные о представителе:                                         |                   |
| • серия и номер документа;                                                             |                   |
| • идентификационный номер;                                                             |                   |
| • dama выдачи;                                                                         |                   |
| • кем выдан.                                                                           |                   |
| Доверенность установленного образца (скачать шаблон)                                   | Лобарить воюдарит |
| Доверенность необходимо предоставить, если вы являетесь уполномоченным представителем. | дооавить документ |
| Руководителю предприятия предоставлять доверенность не требуется.                      |                   |
| Копия платежного поручения                                                             | Лобзеить доюжент  |
| Документ, подтверждающий оплату оказываемой услуги                                     | доодрить документ |
|                                                                                        |                   |
| ВЛЕНИЕ ДОКУМЕНТОВ                                                                      |                   |
| репите отсканированные колии документов                                                |                   |

6. Внесите данные в раздел «Сведения о представителе, необходимые для формирования СОК».

| ваполните сведения о документах представителя |  |
|-----------------------------------------------|--|
| ДОКУМЕНТ, УДОСТОВЕРЯЮЩИЙ ЛИЧНОСТЬ             |  |
| Наименование документа                        |  |
| Серия и номер                                 |  |
| Идентификационный номер владельца             |  |
| Кем, когда выдан                              |  |
| Дата выдачи                                   |  |
| <b>ДОКУМЕНТ, УСТАНАВЛИВАЮЩИЙ ПОЛНОМОЧИЯ</b>   |  |
| Наименование документа                        |  |
| Дата начала действия                          |  |
| Дата окончания действия                       |  |

7. Внесите данные в раздел «Сведения о заявителе, необходимые для регистрации на ЭТП Аукционы».

Далее нажмите на кнопку «Отправить запрос».

| СВЕДЕНИЯ ОБ АБОНЕНТЕ                             |                                        |
|--------------------------------------------------|----------------------------------------|
| окло                                             |                                        |
| Ведомственная принадлежность                     | A report formal suprements             |
| СВЕДЕНИЯ О РУКОВОДИТЕЛЕ ОРГАНИЗАЦИИ              |                                        |
| Фамилия                                          |                                        |
| Имя                                              |                                        |
| Отчество                                         |                                        |
| Должность руководителя                           | ALCONT THE                             |
| Действует на основании                           | 1.000                                  |
| КОНТАКТНАЯ ИНФОРМАЦИЯ                            |                                        |
| Телефон                                          | 10.100 0.0                             |
| Телефон (факс)                                   | 10 1 1 1 1 1 1 1 1 1 1 1 1 1 1 1 1 1 1 |
| Адрес электронной почты                          |                                        |
| СВЕДЕНИЯ ОБ УПОЛНОМОЧЕННОМ ПРЕДСТАВИ             | ТЕЛЕ АБОНЕНТА                          |
| Подразделение                                    |                                        |
| Телефон                                          |                                        |
| Телефон (факс)                                   |                                        |
| Кодовая фраза(для восстановления параметров      |                                        |
| доступа к случае утери)                          |                                        |
| Наличие у представителя полномочий на подписание | in .                                   |
| Территория применения ЭЦП                        |                                        |
|                                                  |                                        |
| Изменить данные для регистрации на ЭТП Аукционы  |                                        |
|                                                  |                                        |

8. Поданный запрос теперь отображается в вашем Личном кабинете. Чтобы просмотреть ход работы над запросом, нажмите на кнопку «Просмотреть детальную информацию о запросе».

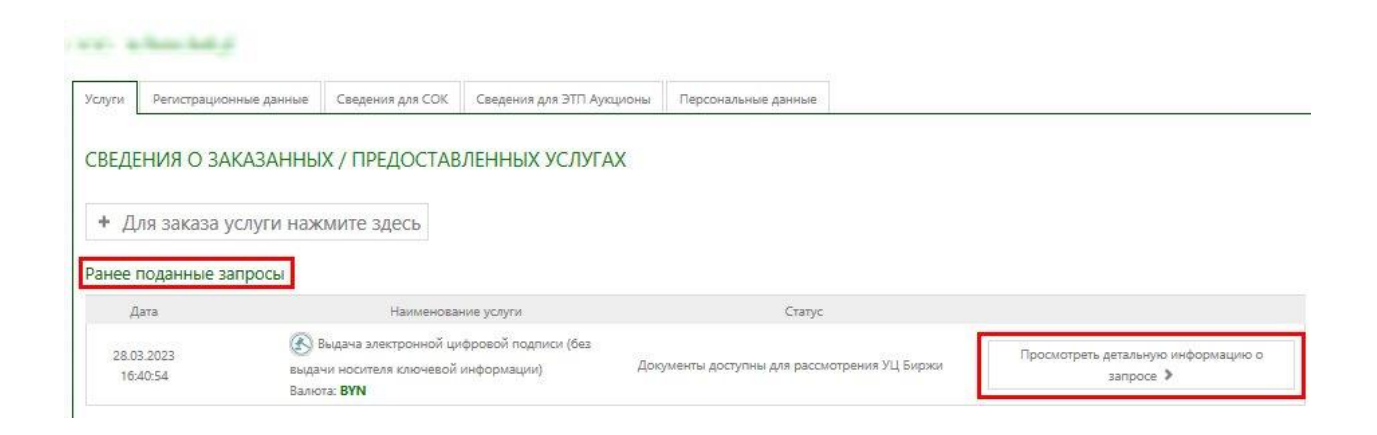

Ход работы над запросом отображается в блоке «История работы над запросом».

| сточник Удостоверяющий центр БУТБ для ЭТП Аукц<br>ыдача электронной цифровой подписи (без выдачи<br>илюта ВҮN<br>гатус состояния запроса: Документы доступны для рас<br>апрос подан | ионы<br>носителя ключевой информации)<br>смотрения УЦ Биржи |                                     |
|----------------------------------------------------------------------------------------------------|-------------------------------------------------------------|-------------------------------------|
| РАЗМЕЩЕННЫЕ ДОКУМЕНТЫ                                                                                                    |                                                             | ИСТОРИЯ РАБОТЫ НАД ЗАПРОСО          |
| Копия документа, удостоверяющего личность<br>28.03.2023                                                                                                    | • Скачать документ                                          | Назначение ответственного работника |
| Поверенность истановленного образия                                                                                                    | О Скачать документ                                          | ответственным работником назначен   |

Отозвать

9. Срок рассмотрения документов – в течение 3 рабочих дней. Когда документы будут проверены и запрос на получение ЭЦП одобрен, вы получите SMS-уведомление, а также в Личном кабинете отобразится статус «Одобрение оказания услуги».

| Назначи<br>Источни<br>Выдач<br>Валюта<br>Статус о<br>Запрос | ение сертификата Закупки на ЭТП (zakupki.butb.by)<br>ик Удостоверяющий центр БУТБ для ЭТП Аукциони<br>а электронной цифровой подписи (без выдачи нос<br>BYN<br>юстояния запроса: Услуга оказана<br>подан 28.03.2023. Ответственный Телычко Вероника Ан | ы<br>чителя ключевой инс<br>ндреевна | бормации)                      |                                     |
|-------------------------------------------------------------|----------------------------------------------------------------------------------------------------|--------------------------------------|--------------------------------|-------------------------------------|
| PA3N                                                        | ИЕЩЕННЫЕ ДОКУМЕНТЫ                                                                                                    |                                      |                                | ИСТОРИЯ РАБОТЫ НАД ЗАПРОСОМ         |
|                                                             | Анкета<br>28.03.2023                                                                                                    | ④ Скачать документ                   | • Скачать документ и квитанцию | Одобрение оказания услуги           |
|                                                             | <b>Акт оказания услуг</b><br>61378<br>28.03.2023                                                                                                    | 🕲 Скачать документ                   | • Скачать документ и квитанцию | And the second second second second |
|                                                             | Копия документа, удостоверяющего личность 28.03.2023                                                                                                    | • Скачать документ                   |                                | Назначение ответственного работника |
|                                                             | Доверенность установленного образца<br>28.03.2023                                                                                                    | О Скачать документ                   |                                | Record Audion, U.S. P. M. S. B.     |

# 10. После одобрения оказания услуги представителю необходимо приехать в Удостоверяющий центр Биржи лично и получить ЭЦП.

#### При себе представитель компании-резидента РБ должен иметь:

- 1 Документ, удостоверяющий личность (паспорт, вид на жительство, удостоверение беженца)
- 2 Оригинал доверенности (не нужна, если сертификат получает руководитель)
- З Носитель ключевой информации (при получении ЭЦП без выдачи носителя)

### При себе представитель компании-нерезидента РБ должен иметь:

- 1 Паспорт
- 2 Носитель ключевой информации (при получении ЭЦП без выдачи носителя)
- 3 Оригинал выписки из торгового реестра (документ, который прикреплялся для предварительной проверки)
- Фригинал доверенности (документ, который прикреплялся для предварительной проверки)

Акт оказанных услуг представителю будет выдан на бумажном носителе в момент получения ЭЦП.